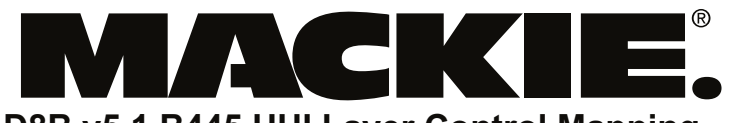

## D8B v5.1 B445 HUI Layer Control Mapping

# — For Pro Tools —

16220 Woodinville Redmond Rd. NE Woodinville, WA 98072

Tel: 800-258-6883 Fax: 425-806-6312 e-mail: techmail@mackie.com Last Updated: 2/07/03

D8B

| Button<br>Number | D8B Button             | Mapped HUI Button | Global<br>Mode | General HUI Layer<br>Comments | Pro Tools Function                                                                                                    |
|------------------|------------------------|-------------------|----------------|-------------------------------|----------------------------------------------------------------------------------------------------|
|                  | Fader 17-24            | Fader 1-8         | Ν              |                               | Move corresponding PT channel Fader                                                                                                    |
|                  | Channel V-Pot<br>17-24 | Channel V-Pot 1-8 | Ν              |                               | Move corresponding PT channel Pan or Send Level                                                                                                    |
|                  | Mute 17-24             | Mute 1-8          | Ν              |                               | Mute corresponding PT channel                                                                                                    |
|                  | Solo 17-24             | Solo 1-8          | Ν              |                               | Solo corresponding PT channel                                                                                                    |
|                  | Select 17-24           | Select 1-8        | Ν              |                               | Select corresponding PT channel                                                                                                    |
|                  | Record Ready<br>17-24  | Record Ready 1-8  | Ν              |                               | Record Arm corresponding PT channel                                                                                                    |
|                  | Assign 17-24           | VSel 1-8          | Ν              |                               | Toggle Pre/Post of corresponding PT channel Send for selected Send A-E. If Level To Tape (HUI Aux Mute) is lit, then it will toggle the mute status of the corresponding PT channel send for the selected Send A-E. |
|                  | Alt+Assign 17-<br>24   | Insert 1-8        | Ν              |                               | Select corresponding PT channel for Insert Editing in VFD                                                                                                    |
|                  | Write 17-24            | Auto 1-8          | Ν              |                               | Use in conjunction with Auto Mode values to set automation mode for corresponding PT channel                                                                                                    |
| 1                | Level to Tape          | Aux Mute          | Ν              |                               | When lit, assign (V-Sel) toggles the mute status of the selected Send. When not lit, V-Sel will toggle the selected Send Pre/Post.                                                                                  |
| 2                | Digital Trim           | Shift (flip)      | Ν              |                               | Puts HUI layer into shift Mode. Faders now adjust selected Aux Level, V-Pots adjust Aux Pan if available.                                                                                                    |
| 3                | Aux 1                  | Send A            | Ν              |                               | Enables control of PT Send A by HUI layer V-Pots                                                                                                    |
| 4                | Aux 2                  | Send B            | Ν              |                               | Enables control of PT Send B by HUI layer V-Pots                                                                                                    |
| 5                | Aux 3                  | Send C            | Ν              |                               | Enables control of PT Send C by HUI layer V-Pots                                                                                                    |
| 6                | Aux 4                  | Send D            | Ν              |                               | Enables control of PT Send D by HUI layer V-Pots                                                                                                    |
| 7                | Aux 5                  | Send E            | Ν              |                               | Enables control of PT Send E by HUI layer V-Pots                                                                                                    |
| 8                | Aux 7                  | Rec Ready All     | Ν              |                               | Enables all Rec Ready buttons in PT mixer                                                                                                    |
| 9                | Aux 9-10               | Bank Left         | Ν              |                               | Shifts HUI layer to left by 8 to view previous 8 faders                                                                                                    |
| 10               | Aux 11-12              | Bank Right        | Ν              |                               | Shifts HUI layer to right by 8 to view next 8 faders                                                                                                    |
| 11               | Aux 9-10 Pan           | Channel Left      | Ν              |                               | Shifts HUI layer to left by 1 to view previous fader                                                                                                    |
| 12               | Aux 11-12 Pan          | Channel Right     | Ν              |                               | Shifts HUI layer to right by 1 to view next fader                                                                                                    |

| D8B<br>Button<br>Number | D8B Button                 | Mapped HUI Button        | Global<br>Mode | General HUI Layer<br>Comments | Pro Tools Function                                                                                                    |
|-------------------------|----------------------------|--------------------------|----------------|-------------------------------|----------------------------------------------------------------------------------------------------|
| 13                      | Pan                        | Pan                      | N              |                               | Enables control of PT Pan on HUI layer V-Pots                                                                                                    |
| 14                      | Shift                      |                          | N              |                               | N/A                                                                                                    |
|                         | Shift + Masters            | N/A                      | Y              | Go to HUI Layer on<br>D8B     | Go to HUI layer on D8B                                                                                                    |
|                         | D8B VFD Display            |                          | N              |                               | Displays Plug-in/Insert settings for selected Insert Channel. There are two main views: Plug-in Edit View and Insert Assign view.                  |
|                         | D8B VFD V-Pots             |                          | N              |                               | Changes the assigned Plug-in, chooses a Plug-in Preset, or adjusts a plug-in parameter listed in bottom line of VFD.                               |
|                         | Alt+Right D8B<br>VFD V-Pot | Scroll                   | N              |                               | Scroll to next/previous page of plug-in parameters in Plug-in Edit View. Scroll to inserts 1-4/5 in Insert Assign View.                            |
|                         | D8B VFD Select<br>Buttons  |                          | N              |                               | Toggle Plug-in Parameter listed in top line of VFD in Plug-in Edit view                                                                            |
|                         | Previous / Next            | N/A                      | N              |                               | Change between normal HUI VFD mode and channel HUI VFD Mode. See note below.                                                                       |
| 15                      | On                         | Assign                   | N              |                               | Enters Insert Assign Mode. When lit, turn a VFD V-Pot to change insert's assigned Plug-in.<br>Press the corresponding VFD Select button to choose. |
| 16                      | Setup                      | Compare                  | N              |                               | Toggles the Plug-In Compare button for Active Plug-in                                                                                              |
| 17                      | Memory A                   | Bypass                   | N              |                               | Toggles the Bypass button for Active Plug-in                                                                                                    |
| 18                      | Memory B                   | Insert                   | N              |                               | Toggles between Plug-in Edit view and Insert Assign View                                                                                           |
| 19                      | EQ                         | Window Transport         | N              |                               | Opens/Closes PT Transport Window                                                                                                    |
| 20                      | Gate                       | Window ALT               | N              |                               | Opens/Closes selected PT plug-in window                                                                                                    |
| 21                      | Compressor                 | Window Edit              | Ν              |                               | Shows PT Edit Window                                                                                                    |
| 22                      | Plug-ins                   | Window Status            | N              |                               | Opens/Closes PT Session Setup Window                                                                                                    |
| 23                      | Load Patch                 | Window Mix               | Ν              |                               | Shows PT Mix Window                                                                                                    |
| 24                      | Save Patch                 | Window Mem Loc           | Ν              |                               | Opens/Closes PT Memory Locate Window                                                                                                    |
| 25                      | Assign Bus 2               | Auto Enable Send         | N              |                               | Auto Arms Send Level in PT Auto Enable Window                                                                                                    |
| 26                      | Assign Bus 3               | Auto Enable Plug-in      | N              |                               | Auto Arms Plug-In in PT Auto Enable Window                                                                                                    |
| 27                      | Assign Bus 4               | Auto Enable Send<br>Mute | N              |                               | Auto Arms Send Mute in PT Auto Enable Window                                                                                                    |
| 28                      | Assign Bus 5               | Auto Mode Read           | N              |                               | Hold and press a channel Write (HUI Auto) button to put the PT channel into Auto Read Mode                                                         |
| 29                      | Assign Bus 7               | Auto Mode Latch          | Ν              |                               | Hold and press a channel Write (HUI Auto) button to put the PT channel into Auto Latch Mode                                                        |
| 30                      | Assign Bus 8               | Auto Mode Write          | N              |                               | Hold and press a channel Write (HUI Auto) button to put the PT channel into Auto Write Mode                                                        |
| 31                      | Assign L-R                 | Shift/Add                | Ν              |                               | Shifts to second function of some buttons. Used to select multiple values of some parameters.                                                      |
| 32                      | Assign Route To<br>Tape    | Save                     | N              |                               | Press twice to save the open PT session                                                                                                    |
| 33                      | Automation<br>Bypass       | Auto Mode Off            | N              |                               | Hold and press a channel Write (HUI Auto) button to turn off PT automation on the channel                                                          |
| 34                      | Automation<br>Faders       | Auto Enable Fader        | N              |                               | Auto Arms Volume in PT Auto Enable Window                                                                                                    |

D8B Button

| Button<br>Number | D8B Button                | Mapped HUI Button  | Global<br>Mode | General HUI Layer<br>Comments                                     | Pro Tools Function                                                                                                    |
|------------------|---------------------------|--------------------|----------------|-------------------------------------------------------------------|----------------------------------------------------------------------------------------------------|
| 35               | Automation<br>Mutes       | Auto Enable Mute   | Ν              |                                                                   | Auto Arms Mute in PT Auto Enable Window                                                                                                    |
| 36               | Automation Auto<br>Touch  | Auto Mode Touch    | N              |                                                                   | Hold and press a channel Write (HUI Auto) button to put the PT channel into Auto Touch Mode                                                                                                    |
| 37               | Automation Pan            | Auto Enable Pan    | Ν              |                                                                   | Auto Arms Pan and Send Pan in PT Auto Enable Window                                                                                                    |
| 38               | Automation Trim<br>Levels | Auto Mode Trim     | Ν              |                                                                   | Hold and press a channel Write (HUI Auto) button to put the PT channel into Auto Trim Mode                                                                                                    |
| 39               | Set Time                  | Equals (=)         | Y              | Won't work with snap-<br>shot button pressed                      | When PT Numeric Keypad mode is Classic, press to set focus on PT main time window.<br>Then press D8B number pad to enter in new time from right to left. Press to make PT locate to time entered.                 |
| 40               | SMPTE View                | F8/Esc             | Y              | Won't work with snap-<br>shot button pressed                      | Cancel open dialog windows                                                                                                    |
| 41               | D8B Keypad                | HUI/D8B key pad    | Y/N            | The key pad works<br>with D8B with snap-<br>shot button pressed   |                                                                                                    |
| 42               | Enter                     | Enter              | Y/N            | The Enter key works<br>with D8B with snap-<br>shot button pressed | OK any on-screen dialogs. Open Create New Memory Location dialog.                                                                                                    |
| 43               | Loop                      | Loop               | Y              | Won't work with snap-<br>shot button pressed                      | Toggle PT loop playback                                                                                                    |
| 44               | Store                     | In                 | Y              | The Store key works<br>with D8B with snap-<br>shot button pressed | Create an In point in the edit window. Can be used during playback.                                                                                                    |
|                  | Alt + Store               | Out                | Y              |                                                                   | Create an out point in the edit window. Can be used during playback.                                                                                                    |
| 45               | Locator                   | Decimal (.)        | Y              | Won't work with snap-<br>shot button pressed                      | When PT Numeric Keypad mode is Classic, can be used to recall PT locate points by typing the locate point on the D8B keypad and then pressing Locator (.).                                                        |
|                  | Snapshot                  | N/A                | Y              | Toggles D8B snap-<br>shot recall mode.                            | Press to enter D8B snapshot mode. Type a snapshot number and press Enter to recall a snapshot. Press Store, type a number, and press Enter to store a snapshot. Exit snapshot mode by pressing Snapshot or Enter. |
| 46               | Rewind                    | Rewind             | Y              |                                                                   | Rewind PT transport. Return PT locator to beginning of Session.                                                                                                    |
|                  | Alt + Rewind              | RTZ                |                |                                                                   |                                                                                                    |
| 47               | Fast Fwd                  | Fast Forward       | Y              |                                                                   | Fast Forward PT Transport Advance PT Transport to end of session                                                                                                    |
|                  | Alt + Fast Fwd            | End                |                |                                                                   |                                                                                                    |
| 48               | Stop                      | Stop               | Y              |                                                                   | Stop PT playback                                                                                                    |
| 49               | Play                      | Play               | Y              |                                                                   | Start PT playback                                                                                                    |
| 50               | Record                    | Record             | Y              |                                                                   | Press Record and play to start PT recording. If Quick Punch is enabled in PT, press Record to punch in during playback.                                                                                           |
| 51               | Jog & Shuttle             | Jog/Shuttle Select | Y              |                                                                   | Press once to go into jog, press again to go into shuttle, and press again to go back to normal.                                                                                                    |
| 52               | Jog Wheel                 | Jog Wheel          | Y              |                                                                   | Turn wheel to either Jog or Shuttle                                                                                                    |
| 53               | Cut/Zero Set              | Cut                | N              |                                                                   | Cut selection/region                                                                                                    |
| 54               | Сору                      | Сору               | Ν              |                                                                   | Copy selection/region                                                                                                    |
| 55               | Paste                     | Paste              | Ν              |                                                                   | Paste contents of clipboard                                                                                                    |
| 56               | Undo                      | Undo               | N              |                                                                   | Undoes last command in PT                                                                                                    |

### Other HUI Mode/HUI Layer Notes:

Global Mode: Global functions are always active when HUI Mode is on, no matter what D8B bank is active. Non-global functions are active only when HUI Mode is On and the D8B is displaying the HUI Layer.

Normal HUI VFD Mode: HUI Layer VFD displays the normal HUI VFD screen exactly as a real HUI would. The contents of the VFD depend on the DAW in use and other settings. See notes on the VFD above.

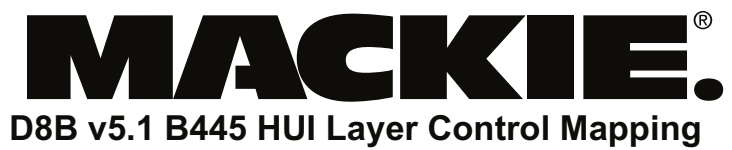

# ——— For Nuendo ———

16220 Woodinville Redmond Rd. NE Woodinville, WA 98072

Tel: 800-258-6883 Fax: 425-806-6312 e-mail: techmail@mackie.com Last Updated: 2/07/03

| D8B<br>Button<br>Number | D8B Button             | Mapped HUI Button | Global<br>Mode | General HUI Layer<br>Comments | Nuendo Function                                                                             |
|-------------------------|------------------------|-------------------|----------------|-------------------------------|---------------------------------------------------------------------------------------------|
|                         | Fader 17-24            | Fader 1-8         | N              |                               | Move corresponding Nuendo channel Fader                                                     |
|                         | Channel V-Pot<br>17-24 | Channel V-Pot 1-8 | N              |                               | Move corresponding Nuendo channel Pan or Send Level                                         |
|                         | Mute 17-24             | Mute 1-8          | N              |                               | Mute corresponding Nuendo channel                                                           |
|                         | Solo 17-24             | Solo 1-8          | Ν              |                               | Solo corresponding Nuendo channel                                                           |
|                         | Select 17-24           | Select 1-8        | Ν              |                               | Select corresponding Nuendo channel (allows editing of channel parameters in HUI Layer VFD) |
|                         | Record Ready<br>17-24  | Record Ready 1-8  | N              |                               | Record Arm corresponding Nuendo channel                                                     |
|                         | Assign 17-24           | VSel 1-8          | N              |                               | Toggle Mute Status of the corresponding Nuendo channel send for the selected Send 1-5       |
|                         | Alt+Assign 17-<br>24   | Insert 1-8        | N              |                               | N/A                                                                                         |
|                         | Write 17-24            | Auto 1-8          | N              |                               | Toggles both Auto Read and Auto Write On and Off for corresponding Nuendo channel           |
| 1                       | Level to Tape          | Aux Mute          | Ν              |                               | N/A                                                                                         |
| 2                       | Digital Trim           | Shift (flip)      | N              |                               | N/A                                                                                         |
| 3                       | Aux 1                  | Send A            | N              |                               | Enables control of VST channel settings Send 1 by HUI layer V-Pots                          |
| 4                       | Aux 2                  | Send B            | Ν              |                               | Enables control of VST channel settings Send 2 by HUI layer V-Pots                          |
| 5                       | Aux 3                  | Send C            | N              |                               | Enables control of VST channel settings Send 3 by HUI layer V-Pots                          |
| 6                       | Aux 4                  | Send D            | Ν              |                               | Enables control of VST channel settings Send 4 by HUI layer V-Pots                          |
| 7                       | Aux 5                  | Send E            | Ν              |                               | Enables control of VST channel settings Send 5 by HUI layer V-Pots.                         |
| 8                       | Aux 7                  | Rec Ready All     | Ν              |                               | N/A                                                                                         |
| 9                       | Aux 9-10               | Bank Left         | Ν              |                               | Shifts HUI layer to left by 8 to view previous 8 faders                                     |
| 10                      | Aux 11-12              | Bank Right        | Ν              |                               | Shifts HUI layer to right by 8 to view next 8 faders                                        |
| 11                      | Aux 9-10 Pan           | Channel Left      | Ν              |                               | Shifts HUI layer to left by 1 to view previous fader                                        |
| 12                      | Aux 11-12 Pan          | Channel Right     | Ν              |                               | Shifts HUI layer to right by 1 to view next fader                                           |
|                         |                        |                   |                |                               |                                                                                             |

| D8B<br>Button<br>Number | D8B Button                 | Mapped HUI Button        | Global<br>Mode | General HUI Layer<br>Comments | Nuendo Function                                                                               |
|-------------------------|----------------------------|--------------------------|----------------|-------------------------------|-----------------------------------------------------------------------------------------------|
| 13                      | Pan                        | Pan                      | N              |                               | Enables control of VST channel settings Pan on HUI layer V-Pots.                              |
| 14                      | Shift                      |                          | Ν              |                               | N/A                                                                                           |
|                         | Shift + Masters            | N/A                      | Y              | Go to HUI Layer on<br>D8B     | Go to HUI layer on D8B                                                                        |
|                         | D8B VFD Display            |                          | Ν              |                               | Displays Nuendo VST channel settings EQ for selected channel                                  |
|                         | D8B VFD V-Pots             |                          | Ν              |                               | Adjusts EQ Parameter listed above in VFD screen                                               |
|                         | Alt+Right D8B<br>VFD V-Pot | Scroll                   | Ν              |                               | Scroll through four Nuendo EQ Bands                                                           |
|                         | D8B VFD Select<br>Buttons  |                          | Ν              |                               | Toggle Nuendo EQ setting listed above in VFD                                                  |
|                         | Previous / Next            | N/A                      | Ν              |                               | Change between normal HUI VFD mode and channel HUI VFD Mode. See note below.                  |
| 15                      | On                         | Assign                   | Ν              |                               | N/A                                                                                           |
| 16                      | Setup                      | Compare                  | Ν              |                               | N/A                                                                                           |
| 17                      | Memory A                   | Bypass                   | Ν              |                               | N/A                                                                                           |
| 18                      | Memory B                   | Insert                   | Ν              |                               | N/A                                                                                           |
| 19                      | EQ                         | Window Transport         | Ν              |                               | Opens/Closes Nuendo Transport Window                                                          |
| 20                      | Gate                       | Window ALT               | Ν              |                               | N/A                                                                                           |
| 21                      | Compressor                 | Window Edit              | Ν              |                               | Open/Closes Nuendo VST Channel Settings Window                                                |
| 22                      | Plug-ins                   | Window Status            | Ν              |                               | N/A                                                                                           |
| 23                      | Load Patch                 | Window Mix               | Ν              |                               | Open/Closes Nuendo VST Mixer Window                                                           |
| 24                      | Save Patch                 | Window Mem Loc           | Ν              |                               | Bring To Front Nuendo Marker Window                                                           |
| 25                      | Assign Bus 2               | Auto Enable Send         | Ν              |                               | N/A                                                                                           |
| 26                      | Assign Bus 3               | Auto Enable Plug-in      | Ν              |                               | N/A                                                                                           |
| 27                      | Assign Bus 4               | Auto Enable Send<br>Mute | N              |                               | N/A                                                                                           |
| 28                      | Assign Bus 5               | Auto Mode Read           | N              |                               | N/A                                                                                           |
| 29                      | Assign Bus 7               | Auto Mode Latch          | Ν              |                               | N/A                                                                                           |
| 30                      | Assign Bus 8               | Auto Mode Write          | Ν              |                               | N/A                                                                                           |
| 31                      | Assign L-R                 | Shift/Add                | Ν              |                               | Shifts to second function of some buttons. Used to select multiple values of some parameters. |
| 32                      | Assign Route To<br>Tape    | Save                     | N              |                               | Save Nuendo Session.                                                                          |
| 33                      | Automation<br>Bypass       | Auto Mode Off            | Ν              |                               | N/A                                                                                           |
| 34                      | Automation<br>Faders       | Auto Enable Fader        | N              |                               | N/A                                                                                           |

D8B

| Button<br>Number | D8B Button                | Mapped HUI Button  | Global<br>Mode | General HUI Layer<br>Comments                                     | Nuendo Function                                                                                                    |
|------------------|---------------------------|--------------------|----------------|-------------------------------------------------------------------|----------------------------------------------------------------------------------------------------|
| 35               | Automation<br>Mutes       | Auto Enable Mute   | Ν              |                                                                   | N/A                                                                                                    |
| 36               | Automation Auto<br>Touch  | Auto Mode Touch    | N              |                                                                   | N/A                                                                                                    |
| 37               | Automation Pan            | Auto Enable Pan    | Ν              |                                                                   | N/A                                                                                                    |
| 38               | Automation Trim<br>Levels | Auto Mode Trim     | N              |                                                                   | N/A                                                                                                    |
| 39               | Set Time                  | Equals (=)         | Y              | Won't work with snap-<br>shot button pressed                      | N/A                                                                                                    |
| 40               | SMPTE View                | F8/Esc             | Y              | Won't work with snap-<br>shot button pressed                      | N/A                                                                                                    |
| 41               | D8B Keypad                | HUI/D8B key pad    | Y/N            | The key pad works<br>with D8B with snap-<br>shot button pressed   | Type Nuendo Locate point number on Keypad. Press enter to store the number as a new locate point.<br>Press Locator to recall the numbered located point.                                                             |
| 42               | Enter                     | Enter              | Y/N            | The Enter key works<br>with D8B with snap-<br>shot button pressed | Press to set L Locator to current position                                                                                                    |
| 43               | Loop                      | Loop               | Y              | Won't work with snap-<br>shot button pressed                      | Toggle Nuendo Loop Playback                                                                                                    |
| 44               | Store                     | In                 | Y              | The Store key works<br>with D8B with snap-<br>shot button pressed | N/A                                                                                                    |
|                  | Alt + Store               | Out                | Y              |                                                                   | N/A                                                                                                    |
| 45               | Locator                   | Decimal (.)        | Y              | Won't work with snap-<br>shot button pressed                      | Type Nuendo Locate point number on Keypad. Press Locator to recall the numbered located point.                                                                                                    |
|                  | Snapshot                  | N/A                | Y              | Toggles D8B snap-<br>shot recall mode.                            | Press to enter D8B snapshot mode. Type a snapshot number and press Enter to recall a snapshot.<br>Press Store, type a number, and press Enter to store a snapshot. Exit snapshot mode by pressing Snapshot or Enter. |
| 46               | Rewind                    | Rewind             | Y              |                                                                   | Rewind Nuendo transport                                                                                                    |
|                  | Alt + Rewind              | RTZ                |                |                                                                   | Return Nuendo locator to beginning of Session                                                                                                    |
| 47               | Fast Fwd                  | Fast Forward       | Y              |                                                                   | Fast Forward Nuendo Transport                                                                                                    |
|                  | Alt + Fast Fwd            | End                |                |                                                                   | N/A                                                                                                    |
| 48               | Stop                      | Stop               | Y              |                                                                   | Stop Nuendo playback                                                                                                    |
| 49               | Play                      | Play               | Y              |                                                                   | Start Nuendo playback                                                                                                    |
| 50               | Record                    | Record             | Y              |                                                                   | Start Recording in Nuendo. Press during playback to punch into record; press again to punch out.                                                                                                    |
| 51               | Jog & Shuttle             | Jog/Shuttle Select | Y              |                                                                   | N/A                                                                                                    |
| 52               | Jog Wheel                 | Jog Wheel          | Y              |                                                                   | Control playback cursor position with wheel. Rewind or Fast Forward                                                                                                    |
| 53               | Cut/Zero Set              | Cut                | Ν              |                                                                   | Cut selection/event/part                                                                                                    |
| 54               | Сору                      | Сору               | N              |                                                                   | Copy selection/event/part                                                                                                    |
| 55               | Paste                     | Paste              | Ν              |                                                                   | Paste contents of clipboard                                                                                                    |
| 56               | Undo                      | Undo               | N              |                                                                   | Press to undo previous command in Nuendo edit history (supports multiple undos)                                                                                                    |

### Other HUI Mode/HUI Layer Notes:

Global Mode: Global functions are always active when HUI Mode is on, no matter what D8B bank is active. Non-global functions are active only when HUI Mode is On and the D8B is displaying the HUI Layer.

Normal HUI VFD Mode: HUI Layer VFD displays the normal HUI VFD screen exactly as a real HUI would. The contents of the VFD depend on the DAW in use and other settings. See notes on the VFD above.

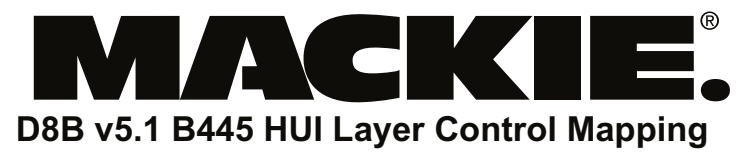

## —— For Cubase SX ——

16220 Woodinville Redmond Rd. NE Woodinville, WA 98072

Tel: 800-258-6883 Fax: 425-806-6312 e-mail: techmail@mackie.com

Last Updated: 2/07/03

| D8B<br>Button<br>Number | D8B Button             | Mapped HUI Button | Global<br>Mode | General HUI Layer<br>Comments | Cubase SX Function                                                                             |
|-------------------------|------------------------|-------------------|----------------|-------------------------------|------------------------------------------------------------------------------------------------|
|                         | Fader 17-24            | Fader 1-8         | N              |                               | Move corresponding Cubase SX channel Fader                                                     |
|                         | Channel V-Pot<br>17-24 | Channel V-Pot 1-8 | N              |                               | Move corresponding Cubase SX channel Pan or Send Level                                         |
|                         | Mute 17-24             | Mute 1-8          | N              |                               | Mute corresponding Cubase SX channel                                                           |
|                         | Solo 17-24             | Solo 1-8          | N              |                               | Solo corresponding Cubase SX channel                                                           |
|                         | Select 17-24           | Select 1-8        | N              |                               | Select corresponding Cubase SX channel (allows editing of channel parameters in HUI Layer VFD) |
|                         | Record Ready<br>17-24  | Record Ready 1-8  | N              |                               | Record Arm corresponding Cubase SX channel                                                     |
|                         | Assign 17-24           | VSel 1-8          | N              |                               | Toggle Mute Status of the corresponding Cubase SX channel send for the selected Send 1-5       |
|                         | Alt+Assign 17-<br>24   | Insert 1-8        | Ν              |                               | N/A                                                                                            |
|                         | Write 17-24            | Auto 1-8          | N              |                               | Toggles both Auto Read and Auto Write On and Off for corresponding Cubase SX channel           |
| 1                       | Level to Tape          | Aux Mute          | N              |                               | N/A                                                                                            |
| 2                       | Digital Trim           | Shift (flip)      | N              |                               | N/A                                                                                            |
| 3                       | Aux 1                  | Send A            | N              |                               | Enables control of VST channel settings Send 1 by HUI layer V-Pots                             |
| 4                       | Aux 2                  | Send B            | N              |                               | Enables control of VST channel settings Send 2 by HUI layer V-Pots                             |
| 5                       | Aux 3                  | Send C            | N              |                               | Enables control of VST channel settings Send 3 by HUI layer V-Pots                             |
| 6                       | Aux 4                  | Send D            | N              |                               | Enables control of VST channel settings Send 4 by HUI layer V-Pots                             |
| 7                       | Aux 5                  | Send E            | N              |                               | Enables control of VST channel settings Send 5 by HUI layer V-Pots                             |
| 8                       | Aux 7                  | Rec Ready All     | Ν              |                               | N/A                                                                                            |
| 9                       | Aux 9-10               | Bank Left         | Ν              |                               | Shifts HUI layer to left by 8 to view previous 8 faders                                        |
| 10                      | Aux 11-12              | Bank Right        | Ν              |                               | Shifts HUI layer to right by 8 to view next 8 faders                                           |
| 11                      | Aux 9-10 Pan           | Channel Left      | Ν              |                               | Shifts HUI layer to left by 1 to view previous fader                                           |
| 12                      | Aux 11-12 Pan          | Channel Right     | N              |                               | Shifts HUI layer to right by 1 to view next fader                                              |

| D8B<br>Button<br>Number | D8B Button                 | Mapped HUI Button        | Global<br>Mode | General HUI Layer<br>Comments | Cubase SX Function                                                                            |
|-------------------------|----------------------------|--------------------------|----------------|-------------------------------|-----------------------------------------------------------------------------------------------|
| 13                      | Pan                        | Pan                      | N              |                               | Enables control of VST channel settings Pan on HUI layer V-Pots                               |
| 14                      | Shift                      |                          | N              |                               | N/A                                                                                           |
|                         | Shift + Masters            | N/A                      | Y              | Go to HUI Layer on<br>D8B     | Go to HUI layer on D8B                                                                        |
|                         | D8B VFD Display            |                          | N              |                               | Displays Cubase SX VST channel settings EQ for selected channel                               |
|                         | D8B VFD V-Pots             |                          | N              |                               | Adjusts EQ Parameter listed above in VFD screen                                               |
|                         | Alt+Right D8B<br>VFD V-Pot | Scroll                   | N              |                               | Scroll through four Cubase SX EQ Bands                                                        |
|                         | D8B VFD Select<br>Buttons  |                          | N              |                               | Toggle Cubase SX EQ setting listed above in VFD                                               |
|                         | Previous / Next            | N/A                      | N              |                               | Change between normal HUI VFD mode and channel HUI VFD Mode. See note below.                  |
| 15                      | On                         | Assign                   | Ν              |                               | N/A                                                                                           |
| 16                      | Setup                      | Compare                  | Ν              |                               | N/A                                                                                           |
| 17                      | Memory A                   | Bypass                   | Ν              |                               | N/A                                                                                           |
| 18                      | Memory B                   | Insert                   | N              |                               | N/A                                                                                           |
| 19                      | EQ                         | Window Transport         | Ν              |                               | Opens/Closes Cubase SX Transport Window                                                       |
| 20                      | Gate                       | Window ALT               | N              |                               | N/A                                                                                           |
| 21                      | Compressor                 | Window Edit              | Ν              |                               | N/A                                                                                           |
| 22                      | Plug-ins                   | Window Status            | N              |                               | N/A                                                                                           |
| 23                      | Load Patch                 | Window Mix               | Ν              |                               | N/A                                                                                           |
| 24                      | Save Patch                 | Window Mem Loc           | N              |                               | Bring To Front Cubase SX Marker Window                                                        |
| 25                      | Assign Bus 2               | Auto Enable Send         | Ν              |                               | N/A                                                                                           |
| 26                      | Assign Bus 3               | Auto Enable Plug-in      | Ν              |                               | N/A                                                                                           |
| 27                      | Assign Bus 4               | Auto Enable Send<br>Mute | Ν              |                               | N/A                                                                                           |
| 28                      | Assign Bus 5               | Auto Mode Read           | N              |                               | N/A                                                                                           |
| 29                      | Assign Bus 7               | Auto Mode Latch          | N              |                               | N/A                                                                                           |
| 30                      | Assign Bus 8               | Auto Mode Write          | N              |                               | N/A                                                                                           |
| 31                      | Assign L-R                 | Shift/Add                | N              |                               | Shifts to second function of some buttons. Used to select multiple values of some parameters. |
| 32                      | Assign Route To<br>Tape    | Save                     | N              |                               | Save Cubase SX Session                                                                        |
| 33                      | Automation<br>Bypass       | Auto Mode Off            | N              |                               | N/A                                                                                           |
| 34                      | Automation<br>Faders       | Auto Enable Fader        | Ν              |                               | N/A                                                                                           |

D8B Button

| Button<br>Number | D8B Button                | Mapped HUI Button  | Global<br>Mode | General HUI Layer<br>Comments                                     | Cubase SX Function                                                                                                    |
|------------------|---------------------------|--------------------|----------------|-------------------------------------------------------------------|----------------------------------------------------------------------------------------------------|
| 35               | Automation<br>Mutes       | Auto Enable Mute   | Ν              |                                                                   | N/A                                                                                                    |
| 36               | Automation Auto<br>Touch  | Auto Mode Touch    | Ν              |                                                                   | N/A                                                                                                    |
| 37               | Automation Pan            | Auto Enable Pan    | Ν              |                                                                   | N/A                                                                                                    |
| 38               | Automation Trim<br>Levels | Auto Mode Trim     | Ν              |                                                                   | N/A                                                                                                    |
| 39               | Set Time                  | Equals (=)         | Y              | Won't work with snap-<br>shot button pressed                      | N/A                                                                                                    |
| 40               | SMPTE View                | F8/Esc             | Y              | Won't work with snap-<br>shot button pressed                      | N/A                                                                                                    |
| 41               | D8B Keypad                | HUI/D8B key pad    | Y/N            | The key pad works<br>with D8B with snap-<br>shot button pressed   | Type Cubase SX Locate point number on Keypad. Press enter to store the number as a new locate point.<br>Press Locator to recall the numbered located point.                                                          |
| 42               | Enter                     | Enter              | Y/N            | The Enter key works<br>with D8B with snap-<br>shot button pressed | Press to set L Locator to current position.                                                                                                    |
| 43               | Loop                      | Loop               | Y              | Won't work with snap-<br>shot button pressed                      | Toggle Cubase SX Loop Playback                                                                                                    |
| 44               | Store                     | In                 | Y              | The Store key works<br>with D8B with snap-<br>shot button pressed | N/A                                                                                                    |
|                  | Alt + Store               | Out                | Y              |                                                                   | N/A                                                                                                    |
| 45               | Locator                   | Decimal (.)        | Y              | Won't work with snap-<br>shot button pressed                      | Type Cubase SX Locate point number on Keypad. Press Locator to recall the numbered located point.                                                                                                    |
|                  | Snapshot                  | N/A                | Y              | Toggles D8B snap-<br>shot recall mode.                            | Press to enter D8B snapshot mode. Type a snapshot number and press Enter to recall a snapshot.<br>Press Store, type a number, and press Enter to store a snapshot. Exit snapshot mode by pressing Snapshot or Enter. |
| 46               | Rewind                    | Rewind             | Y              |                                                                   | Rewind Cubase SX transport                                                                                                    |
|                  | Alt + Rewind              | RTZ                |                |                                                                   | Return Cubase SX locator to beginning of Session                                                                                                    |
| 47               | Fast Fwd                  | Fast Forward       | Y              |                                                                   | Fast Forward Cubase SX Transport                                                                                                    |
|                  | Alt + Fast Fwd            | End                |                |                                                                   | N/A                                                                                                    |
| 48               | Stop                      | Stop               | Y              |                                                                   | Stop Cubase SX playback                                                                                                    |
| 49               | Play                      | Play               | Y              |                                                                   | Start Cubase SX playback                                                                                                    |
| 50               | Record                    | Record             | Y              |                                                                   | Start Recording in Cubase SX. Press during playback to punch into record; press again to punch out.                                                                                                    |
| 51               | Jog & Shuttle             | Jog/Shuttle Select | Y              |                                                                   | N/A                                                                                                    |
| 52               | Jog Wheel                 | Jog Wheel          | Y              |                                                                   | Control playback cursor position with wheel. Rewind or Fast Forward.                                                                                                    |
| 53               | Cut/Zero Set              | Cut                | Ν              |                                                                   | Cut selection/event/part                                                                                                    |
| 54               | Сору                      | Сору               | Ν              |                                                                   | Copy selection/event part                                                                                                    |
| 55               | Paste                     | Paste              | Ν              |                                                                   | Paste contents of clipboard                                                                                                    |
| 56               | Undo                      | Undo               | Ν              |                                                                   | Press to undo previous command in Cubase SX edit history (supports multiple undos)                                                                                                    |

#### Other HUI Mode/HUI Layer Notes:

Global Mode: Global functions are always active when HUI Mode is on, no matter what D8B bank is active. Non-global functions are active only when HUI Mode is On and the D8B is displaying the HUI Layer.

Normal HUI VFD Mode: HUI Layer VFD displays the normal HUI VFD screen exactly as a real HUI would. The contents of the VFD depend on the DAW in use and other settings. See notes on the VFD above.

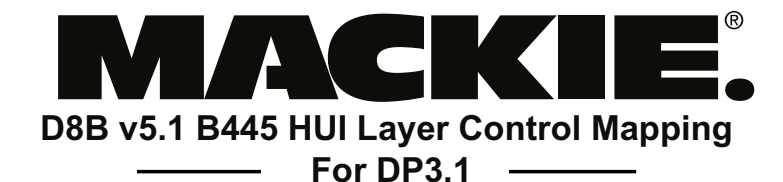

## 16220 Woodinville Redmond Rd. NE Woodinville, WA 98072

Tel: 800-258-6883 Fax: 425-806-6312 e-mail: techmail@mackie.com

Last Updated: 2/07/03

| D8B Button             | Mapped HUI Button                                                                                                    | Global<br>Mode                                                                                                    | General HUI Layer<br>Comments                                                                                                    | DP3.1 Function                                                                                                    |
|------------------------|----------------------------------------------------------------------------------------------------|----------------------------------------------------------------------------------------------------|----------------------------------------------------------------------------------------------------|----------------------------------------------------------------------------------------------------|
| Fader 17-24            | Fader 1-8                                                                                                    | Ν                                                                                                    |                                                                                                    | Move corresponding DP3 channel Fader.                                                                                                    |
| Channel V-Pot<br>17-24 | Channel V-Pot 1-8                                                                                                    | N                                                                                                    |                                                                                                    | Move corresponding DP3 channel Pan or Send Level                                                                                                    |
| Mute 17-24             | Mute 1-8                                                                                                    | Ν                                                                                                    |                                                                                                    | Mute corresponding DP3 channel                                                                                                    |
| Solo 17-24             | Solo 1-8                                                                                                    | Ν                                                                                                    |                                                                                                    | Solo corresponding DP3 channel                                                                                                    |
| Select 17-24           | Select 1-8                                                                                                    | Ν                                                                                                    |                                                                                                    | Select corresponding DP3 channel                                                                                                    |
| Record Ready<br>17-24  | Record Ready 1-8                                                                                                    | Ν                                                                                                    |                                                                                                    | Record Arm corresponding DP3 channel                                                                                                    |
| Assign 17-24           | VSel 1-8                                                                                                    | Ν                                                                                                    |                                                                                                    | Toggle Pre/Post of corresponding PT channel Send for selected Aux 1-5. If Level To Tape (HUI Aux Mute) is lit, then it will toggle the mute status of the corresponding PT channel send for the selected Aux 1-5.                                                                                                    |
| Alt+Assign 17-<br>24   | Insert 1-8                                                                                                    | Ν                                                                                                    |                                                                                                    | Select corresponding DP3 channel for Insert Editing in VFD                                                                                                    |
| Write 17-24            | Auto 1-8                                                                                                    | Ν                                                                                                    |                                                                                                    | Use in conjunction with Auto Mode values to set automation mode for corresponding DP3 Channel.                                                                                                    |
| Level to Tape          | Aux Mute                                                                                                    | Ν                                                                                                    |                                                                                                    | When lit, assign (V-Sel) toggles the mute status of the selected Aux. When not lit, V-Sel will toggle the selected Aux Pre/Post.                                                                                                    |
| Digital Trim           | Shift (flip)                                                                                                    | Ν                                                                                                    |                                                                                                    | N/A                                                                                                    |
| Aux 1                  | Send A                                                                                                    | Ν                                                                                                    |                                                                                                    | Enables control of DP3 Mixing Board Aux 1 by HUI layer V-Pots                                                                                                    |
| Aux 2                  | Send B                                                                                                    | Ν                                                                                                    |                                                                                                    | Enables control of DP3 Mixing Board Aux 2 by HUI layer V-Pots                                                                                                    |
| Aux 3                  | Send C                                                                                                    | Ν                                                                                                    |                                                                                                    | Enables control of DP3 Mixing Board Aux 3 by HUI layer V-Pots                                                                                                    |
| Aux 4                  | Send D                                                                                                    | Ν                                                                                                    |                                                                                                    | Enables control of DP3 Mixing Board Aux 4 by HUI layer V-Pots                                                                                                    |
| Aux 5                  | Send E                                                                                                    | Ν                                                                                                    |                                                                                                    | N/A                                                                                                    |
| Aux 7                  | Rec Ready All                                                                                                    | Ν                                                                                                    |                                                                                                    | N/A                                                                                                    |
| Aux 9-10               | Bank Left                                                                                                    | Ν                                                                                                    |                                                                                                    | Shifts HUI layer to left by 8 to view previous 8 faders                                                                                                    |
| Aux 11-12              | Bank Right                                                                                                    | Ν                                                                                                    |                                                                                                    | Shifts HUI layer to right by 8 to view next 8 faders                                                                                                    |
| Aux 9-10 Pan           | Channel Left                                                                                                    | Ν                                                                                                    |                                                                                                    | Shifts HUI layer to left by 1 to view previous fader                                                                                                    |
| Aux 11-12 Pan          | Channel Right                                                                                                    | Ν                                                                                                    |                                                                                                    | Shifts HUI layer to right by 1 to view next fader                                                                                                    |
|                        | D88 Button   Fader 17-24   Channel V-Pot   Mute 17-24   Solo 17-24   Select 17-24   Record Ready   17-24   Assign 17-24   Akt + Assign 17-24   Write 17-24   Outiet 17-24   Aux 10   Digital Trim   Aux 1   Aux 3   Aux 4   Aux 5   Aux 4   Aux 5   Aux 9-10   Aux 9-10 Pan   Aux 11-12 Pan | D8B ButtonMapped HUI ButtonFader 17-24Fader 1-8Channel V-PotChannel V-Pot 18Mute 17-24Mute 1-8Solo 17-24Solo 1-8Select 17-24Solo 1-8Select 17-24Select 1-8Record ReadyRecord Ready 1-817-24Assign 17-24Assign 17-24Insert 1-8Att+Assign 17-Auto 1-824Insert 1-8Write 17-24Auto 1-8Level to TapeAux MuteDigital TrimSend KAux 1Send AAux 2Send BAux 3Send CAux 4Send DAux 5Send EAux 5Send EAux 9-10Bank LeftAux 9-10 PanChannel LeftAux 11-12 PanChannel Right | D8B ButtonMapped HUB dubbShoreFader 17-24Fader 1-8NChannel V-Pot 14Channel V-Pot 14NMute 17-24Mute 1-8NSolo 17-24Solo 1-8NSelect 17-24Select 1-8NSelect 17-24Record Ready 1-8NSelect 17-24Avsel 1-8NAssign 17-24Ausel 1-8NAssign 17-24Ausel 1-8NAtt+Assign 17Insert 1-8NAtt-Assign 17Auto 1-8NDigital TrimAusel 1-8NAux 1Send ANAux 2Send BNAux 3Send CNAux 4Send DNAux 5Send ENAux 5Send ENAux 9-10Bank LeftNAux 9-10PanChannel LeftNAux 11-12Channel LeftN | DaB ButtonWapped HUI BabbSlowScheme HUI LawFader 17-24Fader 1-8NChannel V-Pot 18NInnel V-Pot 14NMute 17-24Mute 1-8NInnel V-Pot 14Solo 17-24Solo 1-8NInnel V-Pot 14Select 17-24Select 1-8NInnel V-Pot 14Select 17-24Select 1-8NInnel V-Pot 14Assign 17-24Record Ready 14NInnel V-Pot 14Assign 17-24Insert 1-8NInnel V-Pot 14Att-Assign 17Insert 1-8NInnel V-Pot 14Mrite 17-24Atuto 1-8NInnel V-Pot 14Autr 17Send ANInnel V-Pot 14Aux 1Send ANInnel V-Pot 14Aux 2Send ANInnel V-Pot 14Aux 3Send CNInnel V-Pot 14Aux 4Send CNInnel V-Pot 14Aux 5Send ENInnel V-Pot 14Aux 7Rec Ready AllNInnel V-Pot 14Aux 9-10Bank LeftNInnel V-Pot 14Aux 9-10Channel LeftNInnel V-Pot 14Aux 11-12Channel RightNInnel V-Pot 14Aux 11-12Channel RightNInnel V-Pot 14Aux 11-12Channel RightNInnel V-Pot 14Aux 11-12Channel RightNInnel V-Pot 14Aux 11-12Channel RightNInnel V-Pot 14Aux 11-12Channel RightNInnel V-Pot 14A |

| D8B<br>Button<br>Number | D8B Button                 | Mapped HUI Button        | Global<br>Mode | General HUI Layer<br>Comments | DP3.1 Function                                                                                                    |
|-------------------------|----------------------------|--------------------------|----------------|-------------------------------|----------------------------------------------------------------------------------------------------|
| 13                      | Pan                        | Pan                      | N              |                               | Enables control of VST channel settings Pan on HUI layer V-Pots                                                                                                    |
| 14                      | Shift                      |                          | Ν              |                               | N/A                                                                                                    |
|                         | Shift + Masters            | N/A                      | Y              | Go to HUI Layer on<br>D8B     | Go to HUI layer on D8B                                                                                                    |
|                         | D8B VFD Display            |                          | Ν              |                               | Displays Plug-in/Insert settings for selected Insert Channel. There are two main views: Plug-in Edit View and Insert Assign view.                                                          |
|                         | D8B VFD V-Pots             |                          | Ν              |                               | Changes the assigned Plug-in, chooses a Plug-in Preset, or adjusts a plug-in parameter listed in bottom line of VFD.                                                                       |
|                         | Alt+Right D8B<br>VFD V-Pot | Scroll                   | Ν              |                               | Scroll to next/previous parameter of plug-in parameters in Plug-in Edit View. Scroll to next/previous insert in Insert Assign View.                                                        |
|                         | D8B VFD Select<br>Buttons  |                          | Ν              |                               | Select Insert Slot for Editing in Insert Assign View. Selected Insert has Arrows pointing to the Slot.                                                                                     |
|                         | Previous / Next            | N/A                      | Ν              |                               | Change between normal HUI VFD mode and channel HUI VFD Mode. See note below.                                                                                                    |
| 15                      | On                         | Assign                   | Ν              |                               | Toggles function of VFD V-Pots in Insert Assign view. When not lit, V-Pots select Plug-in for their corresponding slot.<br>When lit, V-Pots select preset for their corresponding plug-in. |
| 16                      | Setup                      | Compare                  | Ν              |                               | N/A                                                                                                    |
| 17                      | Memory A                   | Bypass                   | Ν              |                               | Toggles bypass of selected plug-in                                                                                                    |
| 18                      | Memory B                   | Insert                   | Ν              |                               | Toggles Plug-in Edit Mode for selected plug-in                                                                                                    |
| 19                      | EQ                         | Window Transport         | Ν              |                               | Bring to front Control Panel Window (Transport)                                                                                                    |
| 20                      | Gate                       | Window ALT               | Ν              |                               | Open Insert Window                                                                                                    |
| 21                      | Compressor                 | Window Edit              | Ν              |                               | Open Sequence Editor Window                                                                                                    |
| 22                      | Plug-ins                   | Window Status            | Ν              |                               | Open Audio Monitor Window                                                                                                    |
| 23                      | Load Patch                 | Window Mix               | Ν              |                               | Open Mixing Board Window                                                                                                    |
| 24                      | Save Patch                 | Window Mem Loc           | Ν              |                               | Open Markers Window                                                                                                    |
| 25                      | Assign Bus 2               | Auto Enable Send         | Ν              |                               | Toggles Send Level Automation Enable in DP3 Automation Setup window                                                                                                    |
| 26                      | Assign Bus 3               | Auto Enable Plug-in      | Ν              |                               | Toggles Effect Bypass and Effect Parameter Automation Enables in DP3 Automation Setup window                                                                                               |
| 27                      | Assign Bus 4               | Auto Enable Send<br>Mute | Ν              |                               | Toggles Send Mute Automation Enable in DP3 Automation Setup window                                                                                                    |
| 28                      | Assign Bus 5               | Auto Mode Read           | Ν              |                               | Hold and Press a channel Write (HUI Auto) button to enable automation playback on the corresponding DP3 channel                                                                            |
| 29                      | Assign Bus 7               | Auto Mode Latch          | Ν              |                               | Hold and Press a channel Write (HUI Auto) button to enable automation playback and recording on the corresponding DP3 channel, and to put the channel into Latch automation mode.          |
| 30                      | Assign Bus 8               | Auto Mode Write          | Ν              |                               | Hold and press a channel Write (HUI Auto) button to enable automation playback and recording on the corresponding DP3 channel, and to put the channel into Overwrite automation mode.      |
| 31                      | Assign L-R                 | Shift/Add                | Ν              |                               | Shifts to second function of some buttons. Used to select multiple values of some parameters.                                                                                              |
| 32                      | Assign Route To<br>Tape    | Save                     | N              |                               | Press twice to save the open DP3 session                                                                                                    |
| 33                      | Automation<br>Bypass       | Auto Mode Off            | Ν              |                               | Hold and press a channel Write (HUI Auto) button to disable automation playback and recording on the corresponding DP3 channel, and to put the channel into Touch automation mode.         |
| 34                      | Automation<br>Faders       | Auto Enable Fader        | Ν              |                               | Toggles Audio Volume and MIDI Volume Automation Enables in DP3 Automation Setup window                                                                                                    |

| Button<br>Number | D8B Button                | Mapped HUI Button  | Global<br>Mode | General HUI Layer<br>Comments                                     | DP3.1 Function                                                                                                    |
|------------------|---------------------------|--------------------|----------------|-------------------------------------------------------------------|----------------------------------------------------------------------------------------------------|
| 35               | Automation<br>Mutes       | Auto Enable Mute   | N              |                                                                   | Toggles Audio Track Mute and MIDI Track Mute Automation Enables in DP3 Automation Setup window                                                                                                    |
| 36               | Automation Auto<br>Touch  | Auto Mode Touch    | Ν              |                                                                   | Hold and Press a channel Write (HUI Auto) button to enable automation playback and recording on the corresponding DP3 channel, and to put the channel into Touch automation mode.                                                        |
| 37               | Automation Pan            | Auto Enable Pan    | Ν              |                                                                   | Toggles Audio Pan and MIDI Pan Automation Enable in DP3 Automation Setup window.                                                                                                    |
| 38               | Automation Trim<br>Levels | Auto Mode Trim     | Ν              |                                                                   | Hold and Press a channel Write (HUI Auto) button to enable automation playback and recording on the corresponding<br>DP3 channel, and to put the channel into Trim Latch automation mode.                                                |
| 39               | Set Time                  | Equals (=)         | Y              | Won't work with snap-<br>shot button pressed                      | Toggle Memory Cycle Button                                                                                                    |
| 40               | SMPTE View                | F8/Esc             | Y              | Won't work with snap-<br>shot button pressed                      | Cancel open dialog windows                                                                                                    |
| 41               | D8B Keypad                | HUI/D8B key pad    | Y/N            | The key pad works<br>with D8B with snap-<br>shot button pressed   | Corresponds to Mac number pad. See DP3 commands window for command mapping.                                                                                                    |
| 42               | Enter                     | Enter              | Y/N            | The Enter key works<br>with D8B with snap-<br>shot button pressed | OK any on-screen dialogs. Play.                                                                                                    |
| 43               | Loop                      | Loop               | Y              | Won't work with snap-<br>shot button pressed                      | Toggle Memory Cycle Button                                                                                                    |
| 44               | Store                     | In                 | Y              | The Store key works<br>with D8B with snap-<br>shot button pressed | Set the Punch-In point to the current cursor position. Can be used during playback.                                                                                                    |
|                  | Alt + Store               | Out                | Y              |                                                                   | Set the Punch-Out point to the current cursor position. Can be used during playback.                                                                                                    |
| 45               | Locator                   | Decimal (.)        | Y              | Won't work with snap-<br>shot button pressed                      | Highlight DP3 current locator position. Use D8B keypad to enter in numbers. Press enter to confirm and go to the new locate point.                                                                                                    |
|                  | Snapshot                  | N/A                | Y              | Toggles D8B snap-<br>shot recall mode.                            | Press to enter D8B snapshot mode. Type a snapshot number and press Enter to recall a snapshot.<br>Press Store, type a number, and press Enter to store a snapshot. Exit snapshot mode by pressing Snapshot or Enter.                     |
| 46               | Rewind                    | Rewind             | Y              |                                                                   | Rewind DP3 transport                                                                                                    |
|                  | Alt + Rewind              | RTZ                |                |                                                                   | Return DP3 locator to beginning memory locate point. Press again to return to beginning of timeline.                                                                                                    |
| 47               | Fast Fwd                  | Fast Forward       | Y              |                                                                   | Fast Forward DP3                                                                                                    |
|                  | Alt + Fast Fwd            | End                |                |                                                                   | Advance DP3 Transport to end of session                                                                                                    |
| 48               | Stop                      | Stop               | Y              |                                                                   | Stop DP3 playback                                                                                                    |
| 49               | Play                      | Play               | Y              |                                                                   | Start DP3 playback                                                                                                    |
| 50               | Record                    | Record             | Y              |                                                                   | Start Recording in DP3. Press during playback to punch into record; press again to punch out.                                                                                                    |
| 51               | Jog & Shuttle             | Jog/Shuttle Select | Y              |                                                                   | Press once to go into jog, press again to go into shuttle, and press again to go back to normal.                                                                                                    |
| 52               | Jog Wheel                 | Jog Wheel          | Y              |                                                                   | Turn wheel to either Jog or Shuttle. If you are pop editing a soundbite and you enter jog, audio will be heard while you scrub the soundbite. If you are editing a soundbite in the Soundbite Edit window, you can also scrub the audio. |
| 53               | Cut/Zero Set              | Cut                | Ν              |                                                                   | Cut selection/sound bite                                                                                                    |
| 54               | Сору                      | Сору               | Ν              |                                                                   | Copyp selection/sound bite                                                                                                    |
| 55               | Paste                     | Paste              | Ν              |                                                                   | Paste contents of clipboard                                                                                                    |
| 56               | Undo                      | Undo               | Ν              |                                                                   | Press to undo previous command. Press again to redo the command (no access to multiple undos).                                                                                                    |

### Other HUI Mode/HUI Layer Notes:

Global Mode: Global functions are always active when HUI Mode is on, no matter what D8B bank is active. Non-global functions are active only when HUI Mode is On and the D8B is displaying the HUI Layer.

Normal HUI VFD Mode: HUI Layer VFD displays the normal HUI VFD screen exactly as a real HUI would. The contents of the VFD depend on the DAW in use and other settings. See notes on the VFD above.

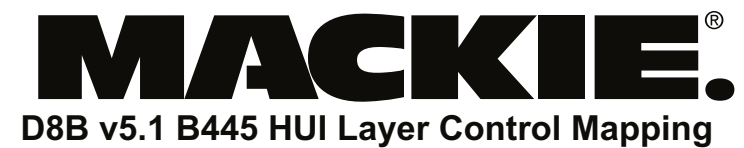

### — For Soundscape —

16220 Woodinville Redmond Rd. NE Woodinville, WA 98072

\_\_\_\_\_

Tel: 800-258-6883 Fax: 425-806-6312 e-mail: techmail@mackie.com Last Updated: 2/07/03

| D8B<br>Button<br>Number | D8B Button             | Mapped HUI Button | Global<br>Mode | General HUI Layer<br>Comments | Soundscape Function                                                                                                    |
|-------------------------|------------------------|-------------------|----------------|-------------------------------|----------------------------------------------------------------------------------------------------|
|                         | Fader 17-24            | Fader 1-8         | N              |                               | Move corresponding Soundscape channel Output Element Fader                                                                                                    |
|                         | Channel V-Pot<br>17-24 | Channel V-Pot 1-8 | N              |                               | Move corresponding Soundscape channel Output Element Pan or Send Level                                                                                                    |
|                         | Mute 17-24             | Mute 1-8          | N              |                               | Mute corresponding Soundscape channel Output Element                                                                                                    |
|                         | Solo 17-24             | Solo 1-8          | N              |                               | Solo corresponding Soundscape channel Output Element                                                                                                    |
|                         | Select 17-24           | Select 1-8        | N              |                               | N/A                                                                                                    |
|                         | Record Ready<br>17-24  | Record Ready 1-8  | N              |                               | Record Arm corresponding Soundscape channel Track Insert (only one track insert can be controlled)                                                                                                    |
|                         | Assign 17-24           | VSel 1-8          | N              |                               | Toggle Mute Status of corresponding Soundscape channel Send for selected Send A-E. If Level To Tape (HUI Aux Mute) is lit, then it will toggle the mute status of the corresponding Soundscape channel Input Element. |
|                         | Alt+Assign 17-<br>24   | Insert 1-8        | N              |                               | Select corresponding Soundscape channel for Effect Editing in VFD                                                                                                    |
|                         | Write 17-24            | Auto 1-8          | N              |                               | N/A                                                                                                    |
| 1                       | Level to Tape          | Aux Mute          | N              |                               | When lit, channel Assign (VSel) toggles the Mute status of the corresponding channel send. When not lit,<br>channel Assign (VSel) toggles the Mute status of the corresponding channel Input Element.                 |
| 2                       | Digital Trim           | Shift (flip)      | N              |                               | When lit, V-Pots control the panning of the selected send or they control the Y Axis panning of a surround panner if Pan is selected                                                                                  |
| 3                       | Aux 1                  | Send A            | N              |                               | Enables control of first Aux send on a channel with HUI layer V-Pots                                                                                                    |
| 4                       | Aux 2                  | Send B            | N              |                               | Enables control of second Aux send on a channel with HUI layer V-Pots                                                                                                    |
| 5                       | Aux 3                  | Send C            | Ν              |                               | Enables control of third Aux send on a channel with HUI layer V-Pots                                                                                                    |
| 6                       | Aux 4                  | Send D            | N              |                               | Enables control of fourth Aux send on a channel with HUI layer V-Pots                                                                                                    |
| 7                       | Aux 5                  | Send E            | Ν              |                               | Enables control of fifth Aux send on a channel with HUI layer V-Pots                                                                                                    |
| 8                       | Aux 7                  | Rec Ready All     | N              |                               | Arm or disarm all available tracks containing track inserts (only the first track insert per column is controlled)                                                                                                    |
| 9                       | Aux 9-10               | Bank Left         | Ν              |                               | Shifts HUI layer to left by 8 to view previous 8 faders                                                                                                    |
| 10                      | Aux 11-12              | Bank Right        | Ν              |                               | Shifts HUI layer to right by 8 to view next 8 faders                                                                                                    |
| 11                      | Aux 9-10 Pan           | Channel Left      | Ν              |                               | Shifts HUI layer to left by 1 to view previous fader                                                                                                    |
| 12                      | Aux 11-12 Pan          | Channel Right     | N              |                               | Shifts HUI layer to right by 1 to view next fader                                                                                                    |

| D8B<br>Button<br>Number | D8B Button                 | Mapped HUI Button        | Global<br>Mode | General HUI Layer<br>Comments | Soundscape Function                                                                                    |
|-------------------------|----------------------------|--------------------------|----------------|-------------------------------|----------------------------------------------------------------------------------------------------|
| 13                      | Pan                        | Pan                      | N              |                               | Enables control of VST Channel Settings Pan on HUI layer V-Pots                                        |
| 14                      | Shift                      |                          | N              |                               | N/A                                                                                                    |
|                         | Shift + Masters            | N/A                      | Y              | Go to HUI Layer on<br>D8B     | Go to HUI layer on D8B                                                                                 |
|                         | D8B VFD Display            |                          | N              |                               | Displays Plug-in Parameters and values for the selected Insert Channel                                 |
|                         | D8B VFD V-Pots             |                          | N              |                               | Adjust the plug-in parameter displayed above it in the VFD                                             |
|                         | Alt+Right D8B<br>VFD V-Pot | Scroll                   | N              |                               | Shift to next/previous parameter in VFD for the current plug-in                                        |
|                         | D8B VFD Select<br>Buttons  |                          | Ν              |                               | N/A                                                                                                    |
|                         | Previous / Next            | N/A                      | N              |                               | Change between normal HUI VFD mode and channel HUI VFD Mode. See note below.                           |
| 15                      | On                         | Assign                   | N              |                               | Toggles the bottom line of the VFD to display the parameter names or the parameter values for editing. |
| 16                      | Setup                      | Compare                  | N              |                               | N/A                                                                                                    |
| 17                      | Memory A                   | Bypass                   | Ν              |                               | Bypasses the currently selected Plug-in                                                                |
| 18                      | Memory B                   | Insert                   | Ν              |                               | N/A                                                                                                    |
| 19                      | EQ                         | Window Transport         | N              |                               | N/A                                                                                                    |
| 20                      | Gate                       | Window ALT               | N              |                               | N/A                                                                                                    |
| 21                      | Compressor                 | Window Edit              | Ν              |                               | N/A                                                                                                    |
| 22                      | Plug-ins                   | Window Status            | Ν              |                               | N/A                                                                                                    |
| 23                      | Load Patch                 | Window Mix               | Ν              |                               | N/A                                                                                                    |
| 24                      | Save Patch                 | Window Mem Loc           | Ν              |                               | N/A                                                                                                    |
| 25                      | Assign Bus 2               | Auto Enable Send         | Ν              |                               | N/A                                                                                                    |
| 26                      | Assign Bus 3               | Auto Enable Plug-in      | N              |                               | N/A                                                                                                    |
| 27                      | Assign Bus 4               | Auto Enable Send<br>Mute | N              |                               | N/A                                                                                                    |
| 28                      | Assign Bus 5               | Auto Mode Read           | N              |                               | N/A                                                                                                    |
| 29                      | Assign Bus 7               | Auto Mode Latch          | N              |                               | N/A                                                                                                    |
| 30                      | Assign Bus 8               | Auto Mode Write          | N              |                               | N/A                                                                                                    |
| 31                      | Assign L-R                 | Shift/Add                | N              |                               | Shifts to second function of some buttons. Used to select multiple values of some parameters.          |
| 32                      | Assign Route To<br>Tape    | Save                     | N              |                               | N/A                                                                                                    |
| 33                      | Automation<br>Bypass       | Auto Mode Off            | N              |                               | N/A                                                                                                    |
| 34                      | Automation<br>Faders       | Auto Enable Fader        | N              |                               | N/A                                                                                                    |

D8B Buttor

| Button<br>Number | D8B Button                | Mapped HUI Button  | Global<br>Mode | General HUI Layer<br>Comments                                     | Soundscape Function                                                                                                    |
|------------------|---------------------------|--------------------|----------------|-------------------------------------------------------------------|----------------------------------------------------------------------------------------------------|
| 35               | Automation<br>Mutes       | Auto Enable Mute   | Ν              |                                                                   | N/A                                                                                                    |
| 36               | Automation Auto<br>Touch  | Auto Mode Touch    | N              |                                                                   | N/A                                                                                                    |
| 37               | Automation Pan            | Auto Enable Pan    | Ν              |                                                                   | N/A                                                                                                    |
| 38               | Automation Trim<br>Levels | Auto Mode Trim     | Ν              |                                                                   | N/A                                                                                                    |
| 39               | Set Time                  | Equals (=)         | Y              | Won't work with snap-<br>shot button pressed                      | Press to set the current play locator, then type in the new time on the D8B numeric keypad and press Enter to locate to the newly entered time.                                                                   |
| 40               | SMPTE View                | F8/Esc             | Y              | Won't work with snap-<br>shot button pressed                      | N/A                                                                                                    |
| 41               | D8B Keypad                | HUI/D8B key pad    | Y/N            | The key pad works<br>with D8B with snap-<br>shot button pressed   | Corresponds to PC numeric keypad                                                                                                    |
| 42               | Enter                     | Enter              | Y/N            | The Enter key works<br>with D8B with snap-<br>shot button pressed | N/A                                                                                                    |
| 43               | Loop                      | Loop               | Y              | Won't work with snap-<br>shot button pressed                      | Toggle Loop button                                                                                                    |
| 44               | Store                     | In                 | Y              | The Store key works<br>with D8B with snap-<br>shot button pressed | Toggle Auto Punch In button                                                                                                    |
|                  | Alt + Store               | Out                | Y              |                                                                   | Toggle Auto Punch Out button                                                                                                    |
| 45               | Locator                   | Decimal (.)        | Y              | Won't work with snap-<br>shot button pressed                      | N/A                                                                                                    |
|                  | Snapshot                  | N/A                | Y              | Toggles D8B snap-<br>shot recall mode.                            | Press to enter D8B snapshot mode. Type a snapshot number and press Enter to recall a snapshot. Press Store, type a number, and press Enter to store a snapshot. Exit snapshot mode by pressing Snapshot or Enter. |
| 46               | Rewind                    | Rewind             | Y              |                                                                   | Rewind                                                                                                    |
|                  | Alt + Rewind              | RTZ                |                |                                                                   | Go to L locator                                                                                                    |
| 47               | Fast Fwd                  | Fast Forward       | Y              |                                                                   | Fast Forward                                                                                                    |
|                  | Alt + Fast Fwd            | End                |                |                                                                   | Go to R locator                                                                                                    |
| 48               | Stop                      | Stop               | Y              |                                                                   | Stop. Press again to return to L Locator. Press again to return to beginning.                                                                                                    |
| 49               | Play                      | Play               | Y              |                                                                   | Play. Also punches out of recording.                                                                                                    |
| 50               | Record                    | Record             | Y              |                                                                   | Start Recording. Press during playback to punch into record; press again to punch out.                                                                                                    |
| 51               | Jog & Shuttle             | Jog/Shuttle Select | Y              |                                                                   | N/A                                                                                                    |
| 52               | Jog Wheel                 | Jog Wheel          | Y              |                                                                   | Jog                                                                                                    |
| 53               | Cut/Zero Set              | Cut                | Ν              |                                                                   | N/A                                                                                                    |
| 54               | Сору                      | Сору               | Ν              |                                                                   | N/A                                                                                                    |
| 55               | Paste                     | Paste              | Ν              |                                                                   | N/A                                                                                                    |
| 56               | Undo                      | Undo               | N              |                                                                   | N/A                                                                                                    |

#### Other HUI Mode/HUI Layer Notes:

Global Mode: Global functions are always active when HUI Mode is on, no matter what D8B bank is active. Non-global functions are active only when HUI Mode is On and the D8B is displaying the HUI Layer.

Normal HUI VFD Mode: HUI Layer VFD displays the normal HUI VFD screen exactly as a real HUI would. The contents of the VFD depend on the DAW in use and other settings. See notes on the VFD above.

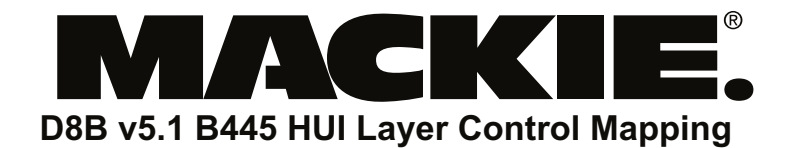

### 

Tel: 800-258-6883 Fax: 425-806-6312 e-mail: techmail@mackie.com Last Updated: 2/07/03

| D8B<br>Button<br>Number | D8B Button             | Mapped HUI Button | Global<br>Mode | General HUI Layer<br>Comments | Logic 6 Function                                                                                                    |
|-------------------------|------------------------|-------------------|----------------|-------------------------------|----------------------------------------------------------------------------------------------------|
|                         | Fader 17-24            | Fader 1-8         | N              |                               | Move corresponding Logic channel Fader                                                                                                    |
|                         | Channel V-Pot<br>17-24 | Channel V-Pot 1-8 | N              |                               | Move corresponding Logic channel Pan or Send Level                                                                                                    |
|                         | Mute 17-24             | Mute 1-8          | N              |                               | Mute corresponding Logic channel                                                                                                    |
|                         | Solo 17-24             | Solo 1-8          | N              |                               | Solo corresponding Logic channel                                                                                                    |
|                         | Select 17-24           | Select 1-8        | N              |                               | Select corresponding Logic channel                                                                                                    |
|                         | Record Ready<br>17-24  | Record Ready 1-8  | Ν              |                               | Record Arm corresponding Logic channel                                                                                                    |
|                         | Assign 17-24           | VSel 1-8          | N              |                               | Toggle Pre/Post of corresponding Logic channel Send for selected Send A-E. If Level To Tape (HUI Aux Mute) is lit, then it will toggle the mute status of the corresponding Logic channel send for the selected Send A-E. |
|                         | Alt+Assign 17-<br>24   | Insert 1-8        | N              |                               | Selects track for plug-in selection. If Bypass (#17) is on, then it toggles bypass of currently selected insert slot.                                                                                                    |
|                         | Write 17-24            | Auto 1-8          | N              |                               | Cycles automation. Use in conjunction with Auto Mode values to set automation mode for corresponding Logic track.                                                                                                    |
| 1                       | Level to Tape          | Aux Mute          | N              |                               | When lit, assign (V-Sel) toggles the mute status of the selected Send. When not lit, V-Sel will toggle the selected Send Pre/Post.                                                                                        |
| 2                       | Digital Trim           | Shift (flip)      | N              |                               | Puts HUI layer into shift Mode. Faders now adjust selected Aux Level, V-Pots adjust Aux Pan if available.                                                                                                    |
| 3                       | Aux 1                  | Send A            | N              |                               | Enables control of Logic Send 1 by HUI layer V-Pots                                                                                                    |
| 4                       | Aux 2                  | Send B            | Ν              |                               | Enables control of Logic Send 2 by HUI layer V-Pots                                                                                                    |
| 5                       | Aux 3                  | Send C            | Ν              |                               | Enables control of Logic Send 3 by HUI layer V-Pots                                                                                                    |
| 6                       | Aux 4                  | Send D            | N              |                               | Enables control of Logic Send 4 by HUI layer V-Pots                                                                                                    |
| 7                       | Aux 5                  | Send E            | Ν              |                               | Enables control of Logic Send 5 by HUI layer V-Pots                                                                                                    |
| 8                       | Aux 7                  | Rec Ready All     | N              |                               | Disables Record Ready on all tracks                                                                                                    |
| 9                       | Aux 9-10               | Bank Left         | N              |                               | Shifts HUI layer to left by 8 to view previous 8 faders                                                                                                    |
| 10                      | Aux 11-12              | Bank Right        | N              |                               | Shifts HUI layer to right by 8 to view next 8 faders                                                                                                    |
| 11                      | Aux 9-10 Pan           | Channel Left      | N              |                               | Shifts HUI layer to left by 1 to view previous fader                                                                                                    |
| 12                      | Aux 11-12 Pan          | Channel Right     | N              |                               | Shifts HUI layer to right by 1 to view next fader                                                                                                    |

| D8B<br>Button<br>Number | D8B Button                 | Mapped HUI Button        | Global<br>Mode | General HUI Layer<br>Comments | Logic 6 Function                                                                                                    |
|-------------------------|----------------------------|--------------------------|----------------|-------------------------------|----------------------------------------------------------------------------------------------------|
| 13                      | Pan                        | Pan                      | Ν              |                               | Enables control of Logic Pan on HUI layer V-Pots                                                                                  |
| 14                      | Shift                      |                          | N              |                               | N/A                                                                                                    |
|                         | Shift + Masters            | N/A                      | Y              | Go to HUI Layer on<br>D8B     | Go to HUI layer on D8B                                                                                                    |
|                         | D8B VFD Display            |                          | N              |                               | Displays Plug-in/Insert settings for selected Insert Channel. There are two main views: Plug-in Edit View and Insert Assign view. |
|                         | D8B VFD V-Pots             |                          | N              |                               | Changes the assigned Plug-in, chooses a Plug-in Preset, or adjusts a plug-in parameter listed in bottom line of VFD.              |
|                         | Alt+Right D8B<br>VFD V-Pot | Scroll                   | N              |                               | Scroll to next/previous page of plug-in parameters in Plug-in Edit View. Scroll to inserts 1-4/5 in Insert Assign View.           |
|                         | D8B VFD Select<br>Buttons  |                          | N              |                               | Toggle Plug-in Parameter listed in top line of VFD in Plug-in Edit view                                                           |
|                         | Previous / Next            | N/A                      | N              |                               | Change between normal HUI VFD mode and channel HUI VFD Mode. See note below.                                                      |
| 15                      | On                         | Assign                   | Ν              |                               | N/A                                                                                                    |
| 16                      | Setup                      | Compare                  | N              |                               | Toggles the VFD display between "track name/parameter name" and "parameter name/parameter value" modes                            |
| 17                      | Memory A                   | Bypass                   | Ν              |                               | Toggles the Bypass button for Active Plug-in                                                                                      |
| 18                      | Memory B                   | Insert                   | N              |                               | Toggles between Plug-in Edit view and Insert Assign View                                                                          |
| 19                      | EQ                         | Window Transport         | N              |                               | Opens/Closes Logic Transport Window                                                                                               |
| 20                      | Gate                       | Window ALT               | N              |                               | Opens/Closes selected Logic Sample Editor Window                                                                                  |
| 21                      | Compressor                 | Window Edit              | Ν              |                               | Shows Logic Arrange Window                                                                                                    |
| 22                      | Plug-ins                   | Window Status            | N              |                               | Opens/Closes Logic Audio Pool Window                                                                                              |
| 23                      | Load Patch                 | Window Mix               | Ν              |                               | Shows Logic Track Mixer Window                                                                                                    |
| 24                      | Save Patch                 | Window Mem Loc           | N              |                               | Opens/Closes Logic Marker List Window                                                                                             |
| 25                      | Assign Bus 2               | Auto Enable Send         | N              |                               | Toggles automation playback and recording of send level                                                                           |
| 26                      | Assign Bus 3               | Auto Enable Plug-in      | N              |                               | Toggles automation playback and recording of plug-in parameters                                                                   |
| 27                      | Assign Bus 4               | Auto Enable Send<br>Mute | N              |                               | N/A                                                                                                    |
| 28                      | Assign Bus 5               | Auto Mode Read           | N              |                               | Hold and press a channel Write (HUI Auto) button to put the Logic channel into Auto Read Mode                                     |
| 29                      | Assign Bus 7               | Auto Mode Latch          | N              |                               | Hold and press a channel Write (HUI Auto) button to put the Logic channel into Auto Latch Mode                                    |
| 30                      | Assign Bus 8               | Auto Mode Write          | N              |                               | Hold and press a channel Write (HUI Auto) button to put the Logic channel into Auto Write Mode                                    |
| 31                      | Assign L-R                 | Shift/Add                | N              |                               | Shifts to second function of some buttons. Used to select multiple values of some parameters.                                     |
| 32                      | Assign Route To<br>Tape    | Save                     | N              |                               | Saves the song                                                                                                    |
| 33                      | Automation<br>Bypass       | Auto Mode Off            | N              |                               | Hold and press a channel Write (HUI Auto) button to turn off Logic automation on the channel                                      |
| 34                      | Automation<br>Faders       | Auto Enable Fader        | N              |                               | Toggles automation playback and recording of volume                                                                               |

D8B

| Button<br>Number | D8B Button                | Mapped HUI Button  | Global<br>Mode | General HUI Layer<br>Comments                                     | Logic 6 Function                                                                                                    |
|------------------|---------------------------|--------------------|----------------|-------------------------------------------------------------------|----------------------------------------------------------------------------------------------------|
| 35               | Automation<br>Mutes       | Auto Enable Mute   | Ν              |                                                                   | Toggles automation playback and recording of mute                                                                                                    |
| 36               | Automation Auto<br>Touch  | Auto Mode Touch    | Ν              |                                                                   | Hold and press a channel Write (HUI Auto) button to put the Logic channel into Auto Touch Mode                                                                                                    |
| 37               | Automation Pan            | Auto Enable Pan    | Ν              |                                                                   | Toggles automation playback and recording of pan                                                                                                    |
| 38               | Automation Trim<br>Levels | Auto Mode Trim     | Ν              |                                                                   | N/A                                                                                                    |
| 39               | Set Time                  | Equals (=)         | Y              | Won't work with snap-<br>shot button pressed                      | Creates a marker at the current song position                                                                                                    |
| 40               | SMPTE View                | F8/Esc             | Y              | Won't work with snap-<br>shot button pressed                      | Cancel open dialog windows                                                                                                    |
| 41               | D8B Keypad                | HUI/D8B key pad    | Y/N            | The key pad works<br>with D8B with snap-<br>shot button pressed   | Corresponds to Mac numeric keyboard. Recalls Markers 1-9.                                                                                                    |
| 42               | Enter                     | Enter              | Y/N            | The Enter key works<br>with D8B with snap-<br>shot button pressed | OK any on-screen dialogs. Enters folders on selected tracks.                                                                                                    |
| 43               | Loop                      | Loop               | Y              | Won't work with snap-<br>shot button pressed                      | Toggles cycle mode                                                                                                    |
| 44               | Store                     | In                 | Y              | The Store key works<br>with D8B with snap-<br>shot button pressed | Sets Drop In locator                                                                                                    |
|                  | Alt + Store               | Out                | Y              |                                                                   | Sets Drop Out locator                                                                                                    |
| 45               | Locator                   | Decimal (.)        | Y              | Won't work with snap-<br>shot button pressed                      | Enters Go To Marker mode                                                                                                    |
|                  | Snapshot                  | N/A                | Y              | Toggles D8B snap-<br>shot recall mode.                            | Press to enter D8B snapshot mode. Type a snapshot number and press Enter to recall a snapshot. Press Store, type a number, and press Enter to store a snapshot. Exit snapshot mode by pressing Snapshot or Enter. |
| 46               | Rewind                    | Rewind             | Y              |                                                                   | Shuffles backward                                                                                                    |
|                  | Alt + Rewind              | RTZ                |                |                                                                   | Goes to the left locator                                                                                                    |
| 47               | Fast Fwd                  | Fast Forward       | Y              |                                                                   | Shuffles forward                                                                                                    |
|                  | Alt + Fast Fwd            | End                |                |                                                                   | Goes to the right locator                                                                                                    |
| 48               | Stop                      | Stop               | Y              |                                                                   | Stop Logic playback                                                                                                    |
| 49               | Play                      | Play               | Y              |                                                                   | Start Logic playback                                                                                                    |
| 50               | Record                    | Record             | Y              |                                                                   | Start recording in Logic                                                                                                    |
| 51               | Jog & Shuttle             | Jog/Shuttle Select | Y              |                                                                   | Press once to go into jog, press again to go into shuttle, and press again to go back to normal.                                                                                                    |
| 52               | Jog Wheel                 | Jog Wheel          | Υ              |                                                                   | Normal: move Song Position Locator by one bar; Scrub: scrub; Shuffle: shuffle.                                                                                                    |
| 53               | Cut/Zero Set              | Cut                | Ν              |                                                                   | Cuts the selection                                                                                                    |
| 54               | Сору                      | Сору               | Ν              |                                                                   | Copies the selection                                                                                                    |
| 55               | Paste                     | Paste              | Ν              |                                                                   | Paste contents of clipboard                                                                                                    |
| 56               | Undo                      | Undo               | Ν              |                                                                   | Undoes last command in Logic                                                                                                    |

### Other HUI Mode/HUI Layer Notes:

Global Mode: Global functions are always active when HUI Mode is on, no matter what D8B bank is active. Non-global functions are active only when HUI Mode is On and the D8B is displaying the HUI Layer.

Normal HUI VFD Mode: HUI Layer VFD displays the normal HUI VFD screen exactly as a real HUI would. The contents of the VFD depend on the DAW in use and other settings. See notes on the VFD above.

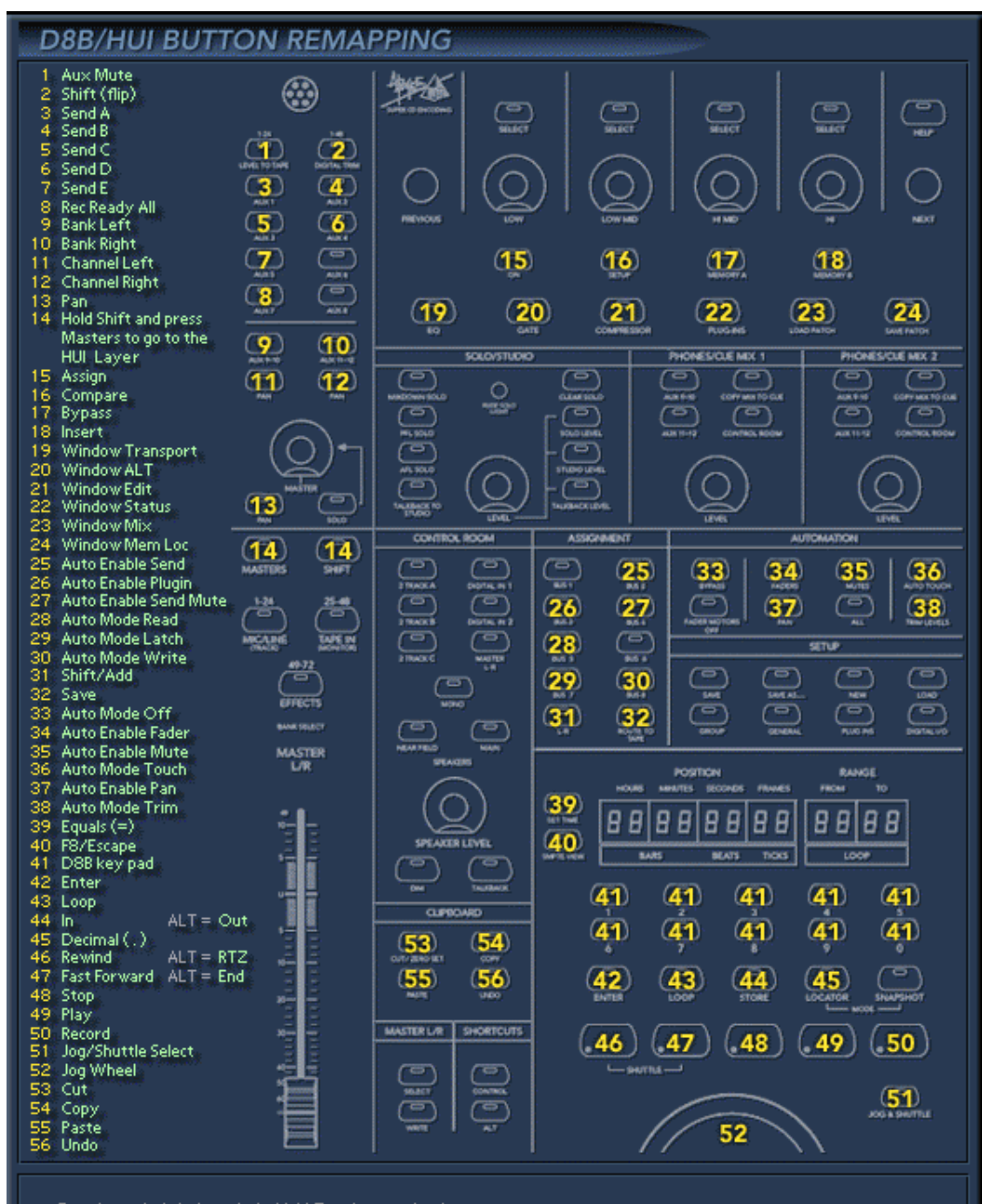

\* For channel strip insert: hold ALT and press Assign

\* For HUI VFD scroll: hold ALT and turn the fourth VFD V-Pot